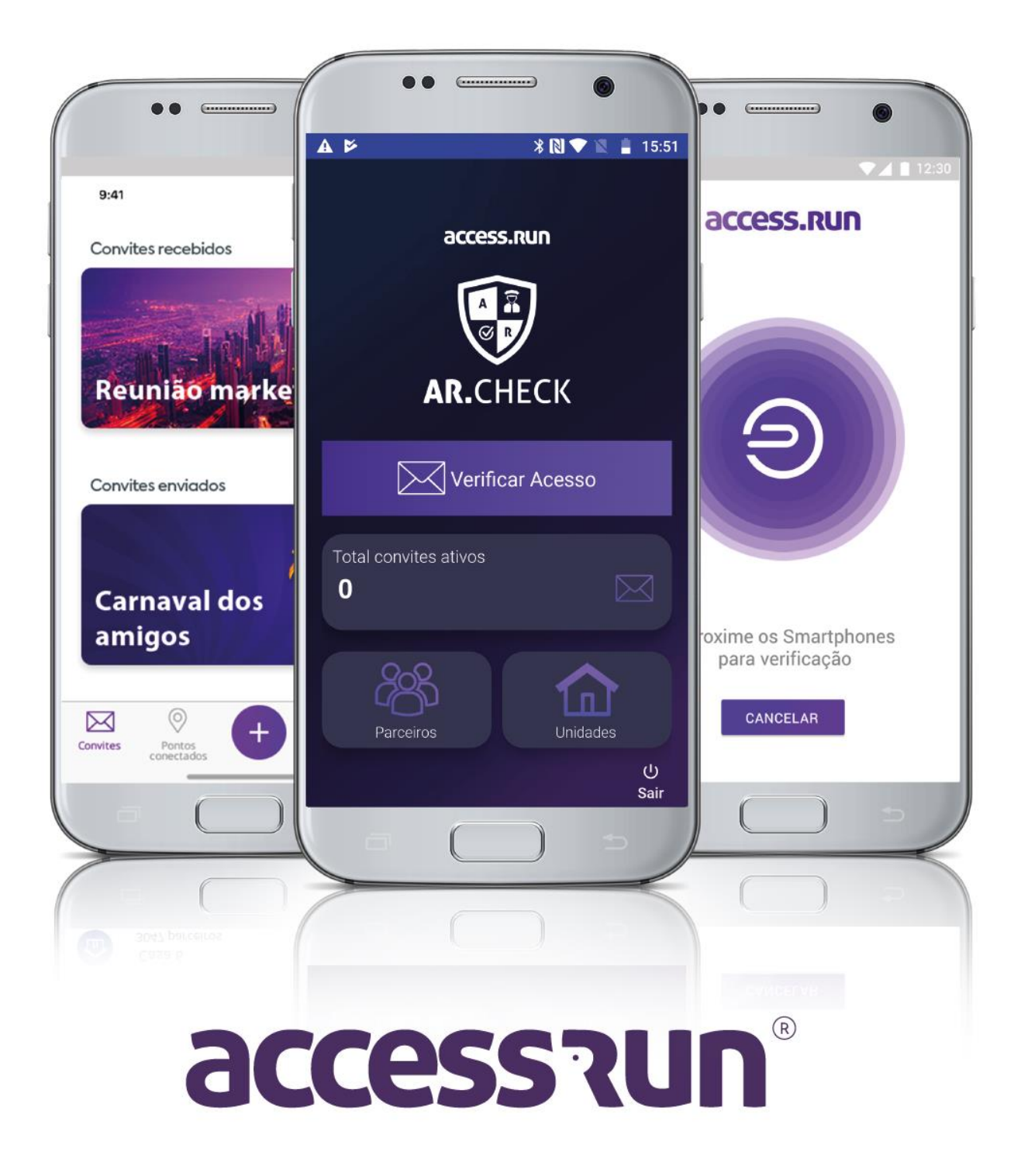

#### INDICE

- 1. INTRODUCCIÓN
- 2. <u>CONFIGURACIÓN DE AR.CHECK EN PORTAL MANAGER</u>
- 3. PASO IMPORTANTE CONFIGURACIÓN EN PORTAL ADMIN
- 4. LA APLICACIÓN DE AR.CHECK
  - 4.1. ¿Como liberar un acceso em AR.Check?
    - 4.1.1. Mediante la aproximación
    - 4.1.2. mediante las invitaciones
- 5. MENÚ SOCIOS (PARCEIROS)
- 6. MENÚ UNIDADES

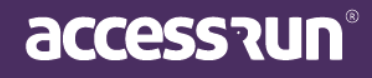

#### 1. INTRODUCCIÓN

Bienvenido al manual de Ar.Check, la aplicación de verificación doble de Access.Run. Diseñado para aquellos que no prescinden del servicio humanizado, Ar.Check funciona como el ATS móvil, autorizando entradas y salidas, validando listas de invitados, entre otras características.

En este manual, aprenderá cómo configurar Ar.Check a través del Portal Manager, así como cómo usar la aplicación. ¿Vamos allá?

¡Buena lectura!

#### 2. Configuración de Ar.Check en Portal Manager

Primero, es necesario seleccionar la cuenta en la que configurará el uso de Ar.Check, para esto, inicie sesión en Portal Manager y siga los pasos a continuación:

#### PASO 1: haga clic en Registro (Cadastros) y luego en Cuenta (Conta).

**PASO 2:** Seleccione la cuenta en la que se configurará Ar.Check. Si es necesario, busque en la barra de búsqueda el nombre de la cuenta.

| Access.Run                                | ≡ |                |             |            |              |                 |
|-------------------------------------------|---|----------------|-------------|------------|--------------|-----------------|
| 🖀 Home 🗸 🗸                                |   | Contas         |             |            |              |                 |
| 🕼 Cadastros 🗸 🗸                           |   | Adicionar      |             |            |              |                 |
| <ul> <li>Empresas</li> </ul>              |   | Dados da Conta |             |            |              |                 |
| <ul> <li>Contas</li> </ul>                |   | tuldada        | Beenenefuel | Internet   | Distribuidas | *               |
| <ul> <li>Modelos ATS</li> </ul>           |   | Unidade        | Responsavei | integrador | Distribuidor |                 |
| • ATS                                     |   |                |             |            |              |                 |
| <ul> <li>Usuários</li> </ul>              |   |                |             |            | 0            | Auscar O Limpar |
| Perfil de Acesso                          |   |                |             |            |              | addar a cimpar  |
| <ul> <li>Tipos de Ponto Acesso</li> </ul> |   |                |             |            |              |                 |

**PASO 3:** Después de encontrar la cuenta, haga clic en el icono **Editar**.

| Cidade         | Estado   | País   | Ações |
|----------------|----------|--------|-------|
| Porto<br>Velho | Rondônia | Brasil | C 🖻   |

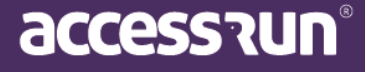

| Dados Gerais        | Super Unidade | Parceiro R | esponsável     | Usuário Admin | Unidades | Pontos de | e Acesso     | ATS |                           |   |
|---------------------|---------------|------------|----------------|---------------|----------|-----------|--------------|-----|---------------------------|---|
|                     | Oanta         |            |                |               |          |           |              |     |                           |   |
| Jados da (          | Conta         |            |                |               |          |           |              |     |                           |   |
| Empresa Responsável | *             |            | Distribuidor * |               |          |           | Integrador * |     | Aplicação para Importação |   |
| Distribuidora Mkt   |               |            | Distribuido    | ora Mkt       |          |           | Integrador   | Mkt |                           | τ |
|                     |               |            |                |               |          |           |              |     |                           |   |
| Descrição           |               |            |                |               |          |           |              |     |                           |   |
|                     |               |            |                |               |          |           |              |     |                           |   |
|                     |               |            |                |               |          |           |              |     |                           |   |
|                     |               |            |                |               |          |           |              |     |                           |   |

<u>PASO 4:</u> Deberá crear un punto de acceso exclusivo para Ar.Check. Para hacer esto, haga clic en la pestaña **Punto de acceso (Ponto de Acesso)** y luego haga clic en **Agregar** (Adicionar).

Adicionar

|              | onidade Parceiro | Responsavel Usuario Admin U | lidades Pontos de Acesso ATS |                                   |  |
|--------------|------------------|-----------------------------|------------------------------|-----------------------------------|--|
| Adicionar no | vo ponto de      | acesso                      |                              |                                   |  |
| Nome *       |                  | Unidade *                   |                              | Tipo *                            |  |
| Ar.Check     |                  | Edifício Mkt                |                              | <ul> <li>Porta Interna</li> </ul> |  |
|              |                  |                             |                              |                                   |  |
|              |                  |                             |                              |                                   |  |
|              |                  |                             |                              |                                   |  |

PASO 5: Complete los campos:

**5.1.** Nombra el **punto de acceso (ponto de acesso).** Sugerimos poner el nombre "Ar.Check", para facilitar la identificación;

5.2. Seleccione a qué Unidad el Ar.Check validará el movimiento;

- 5.3. Seleccione el tipo;
- 5.4. Termine haciendo clic en Guardar (Salvar).

¡Listo! Ahora es el momento de configurarlo en la pestaña ATS.

PASO 6: en la pestaña ATS, haga clic en Agregar (Adicionar).

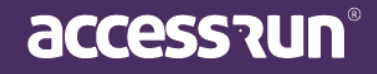

<u>PASO 7:</u> marque la casilla de verificación Utilizado en Ar.Check (Usado no Ar.Check).

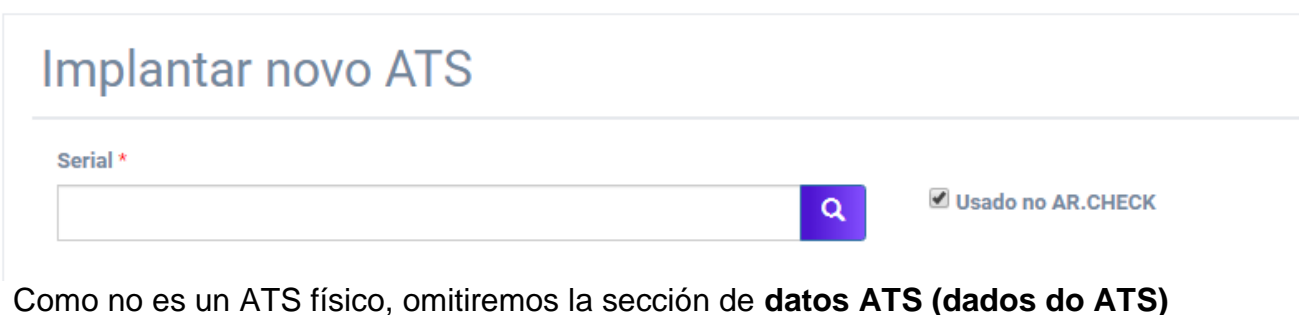

Como no es un ATS hsico, omitmemos la sección de datos ATS (dados do ATS)

Al final de la página, en la sección **Datos de instalación (Dados de instalação)**, complete los campos.

PASO 8: en la sección Datos de instalación, seleccione la Unidad;

- 8.1. Seleccione el punto de acceso creado anteriormente;
- 8.2. Nombra el equipo de acceso.

¡Atención! Será necesario configurar un dispositivo para entrada y otro para salida, por lo que sugerimos que el primero se denomine "Ar.Check Entrada".

- 8.3. Seleccione el modo de uso, en este caso, seleccione Entrada.
- 8.4. Clic en Guardar (Salvar).

Nota: Con Ar.Check no es posible configurar usando el modo de Entrada / Salida.

| Inidade *     | Ponto de acesso *            | Equipamento de acesso *              |  |
|---------------|------------------------------|--------------------------------------|--|
| Edifício Mkt  | <ul> <li>Ar.Check</li> </ul> | <ul> <li>Ar.Check Entrada</li> </ul> |  |
|               |                              |                                      |  |
| 1odo de uso * |                              |                                      |  |
| Entrada       | Ŧ                            |                                      |  |
|               |                              |                                      |  |

Salvar Cancelar

**PASO 9**: Repita el proceso desde el Paso 8, sin embargo, en lugar de ser un dispositivo de Entrada, será un dispositivo de **Salida.** 

9.1. Nombre el equipo de acceso, "Ar.Check Salida";

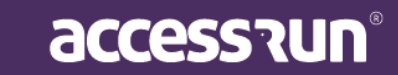

- 9.2. Seleccione el modo de uso, en este caso, seleccione Salida;
- 9.3. Clic en Guardar (Salvar).

| <ul> <li>Ar.Cneck</li> </ul> | <ul> <li>Ar.Check Saída</li> </ul> |
|------------------------------|------------------------------------|
| - monor                      | - Monook Salda                     |
|                              |                                    |
|                              |                                    |
| -                            |                                    |
|                              |                                    |
|                              | v                                  |

Salvar Cancelar

¡Muy bien! ¡Estamos casi alli!

Ahora, deberá crear un usuario para Ar.Check.

Para crear un nuevo usuario para Ar.check, haga clic en la pestaña Usuario Admin.

¡Atención! El usuario de Ar.Check es el mismo que el usuario de Portal Admin, por lo que si la persona ya tiene uno, ¡NO es necesario crear uno nuevo! Excepto en los casos en que el acceso necesita ser liberado para subunidades. En este caso, es importante prestar atención a la Unidad en la que se crea este usuario, ya que solo podrá otorgar acceso a la Unidad o Subunidad en cuestión.

PASO 10: en la pestaña Usuario Admin, haga clic en Agregar (Adicionar);

| Filtrar Por::<br>Nome |                     | Email |                                              | Tipo de documento  |                           | Documento |              | Unidade |          |
|-----------------------|---------------------|-------|----------------------------------------------|--------------------|---------------------------|-----------|--------------|---------|----------|
|                       |                     |       |                                              | TODOS              | •                         |           |              | TODOS   |          |
| d                     | Nome                |       | Email                                        |                    | Documento                 |           | Unidade      | C       | Acões    |
| 126224                | Cauê Eduardo Duarte |       | caueeduardoduarte-88@freitasepozzatti.com.br |                    | RG - BR: 183547299 ssp Ec |           | Edifício Mkt |         |          |
| 26227                 | Lorrayne            |       |                                              |                    | CPF - BR:                 |           | Edifício Mkt |         | <b>a</b> |
| 126228                | Sarah               |       |                                              |                    |                           |           | Edifício Mkt |         | <b>e</b> |
| 126248                | Cauê Eduardo Duarte |       | caueeduardoduarte-88@freita                  | asepozzatti.com.br | RG - BR: 18354            | 7299 ssp  | Cofre        |         | <b>đ</b> |
| 4 de 4 Registros      |                     |       |                                              |                    |                           |           |              |         |          |
| x <b>1</b> »          |                     |       |                                              |                    |                           |           |              |         |          |
|                       |                     |       |                                              |                    |                           |           |              |         |          |
|                       |                     |       |                                              |                    |                           |           |              |         |          |
| Cancelar              |                     |       |                                              |                    |                           |           |              |         |          |

accession

10.1 Seleccione qué Unidad o Subunidad el Ar.check permitirá el acceso;

10. 2. Identifique a la persona que iniciará sesión en Ar.check seleccionando el **Socio** (Parceiro);

10.3 Cree un inicio de sesión, una contraseña, seleccione qué **perfil de usuario** tendrá 10.4 Finalmente, haz clic en **Guardar (Salvar).** 

| Jados Gerais Super Unidade Parceir | ro Responsáve | Usuário Admin        | Unidades | Pontos de Acesso | ATS |
|------------------------------------|---------------|----------------------|----------|------------------|-----|
| Jsuário                            |               |                      |          |                  |     |
| Unidade *                          | Parce         | iro *                |          |                  |     |
| Edifício Mkt                       | ▼ En          | zo Nathan Dos Santos |          | •                |     |
| Parceiro * *                       | Login         | *                    |          |                  |     |
| Enzo Nathan Dos Santos             |               |                      |          |                  |     |
| Perfil de Usuário *                | Senha         | Padrão *             |          |                  |     |
| Selecione                          | •             |                      |          |                  |     |
| Confirmer Contro Dodože t          |               |                      |          |                  |     |
|                                    |               |                      |          |                  |     |
|                                    |               |                      |          |                  |     |

#### 3. ATENCIÓN: este paso debe realizarse en el PORTAL ADMIN

**PASO 11:** Si no tiene acceso al Portal Admin de la Unidad, informe al Administrador que realice este último paso.

Debe habilitar el Perfil de acceso para usar AR.Check.

En el Portal Admin:

11.1 Haga clic en el menú Sistema y luego en Perfiles de acceso.

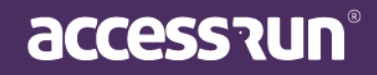

|                                      | =                      |                  |               | Condomínio Test |
|--------------------------------------|------------------------|------------------|---------------|-----------------|
|                                      | Você está em Perf      | ïs de acesso     |               |                 |
|                                      | V                      |                  |               |                 |
| Ana Luiza                            | Cadastro de Perfil     | de Acesso        |               | + Adicionar     |
|                                      |                        |                  |               |                 |
| Dashboard                            | Buscar por:<br>Unidade |                  | Descrição     |                 |
| Pessoa movimento                     | Selecione              |                  | •             |                 |
| Dashboard visitas                    |                        |                  |               | O Eiltrar       |
| 🕈 Unidades 🗸 🗸                       |                        |                  |               |                 |
| Parceiros 🗸                          | 10 -                   | Unidada –        | Description - | 8×8×5           |
| 🖞 Reservas 🗸 🗸                       | 8                      | Unidade •        | Unit Admin    | Q               |
| 🗴 Social 🗸                           | 13                     |                  | Admin         | ٩               |
| 🖬 Relatórios 🗸 🗸                     | 40                     | Condomínio Teste | Admin Teste   | Q 🕝 🛍           |
| Sictema                              | 1 - 3 de 3 registros   |                  |               |                 |
| Unidades superiores                  | x 1 x                  |                  |               |                 |
| Usuários                             |                        |                  |               |                 |
| Alterar senha                        |                        |                  |               |                 |
| <ul> <li>Perfis de acesso</li> </ul> |                        |                  |               |                 |

11.2. Cree un nuevo **perfil de acceso** haciendo clic en **Agregar nuevo perfil de acceso (Adicionar novo perfil de acesso).** 

|                                | =                               |                      |                        | Edifício Mkt 🗤         |
|--------------------------------|---------------------------------|----------------------|------------------------|------------------------|
| Cauê Eduardo Duarte            | 📀 Você está em Perfil de acesso |                      |                        |                        |
| A Dashboard                    | Cadastro de Perfil de Acesso    |                      |                        |                        |
|                                | Unidade *                       | Descrição *          |                        |                        |
| Pessoa movimento               | Selecione                       | •                    |                        |                        |
| Dashboard visitas              | Selecionar tudo                 |                      |                        |                        |
| 👚 Unidades 🗸 🗸 🗸               | Perfil de Acesso                | Tipo de Comunicação  | Parceiros              | Unidades Reserváveis   |
| 🚰 Parceiros 🗸 🗸                |                                 |                      |                        |                        |
| 6                              | Criar                           | Criar                | Criar 🗐                | Criar                  |
| Acesso manual -                | Pesquisar                       | Excluir              | Excluir                | Excluir                |
| Reservas 🗸                     | Alterar                         | 🗎 Pesquisar          | 🗏 Pesquisar            | 🗎 Pesquisar            |
| 😞 Social 🗸 🗸                   | Excluir                         |                      | Relatório de parceiros |                        |
| 📶 Relatórios 🗸 🗸               | Movimentos                      | Unidades             | Acesso Manual          | Acessos Compartilhados |
| 🔹 Sistema 🗸 🗸                  |                                 |                      |                        |                        |
| Unidades superiores            | E Relatório de movimentos       | U Criar              | 🖾 Criar pre-liberações | U Criar                |
| <ul> <li>Usuários</li> </ul>   | Visualizar Movimento Completo   | Excluir              | 🔲 Criar Liberação      | Excluir                |
| Alterar senha                  | Listar Movimento                | Pesquisar            | E Pesquisar            | Pesquisar              |
| Perfis de acesso               | 🗐 Visualizar Último Movimento   |                      | 🗐 Cria Parceiro        |                        |
| <ul> <li>Importação</li> </ul> |                                 |                      |                        |                        |
| € Sair                         | Usuário                         | Parâmetros de Acesso | Unidades Superiores    | Categorias             |

11.3. Seleccione la **Unidad**, aumentando una Descripción, si es necesario.

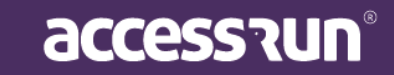

11.4. Verifique las opciones de acuerdo con las necesidades de la persona que usa AR.Check.

11.5. Entre las opciones marcadas, es esencial que marque la opción Autorizar invitaciones (Ar.Check (Autorizar Convites (Ar.Check)).

11.6. Termine haciendo clic en **Guardar (Salvar).** 

| Convites                      |
|-------------------------------|
| Autorizar Convites (Ar.Check) |
| Uisualizar Convite Completo   |
| Listar Convite                |
|                               |

¡FELICIDADES! ¡Ar.Check ha sido configurado! Ahora, aprenda a usar la aplicación AR.Check.

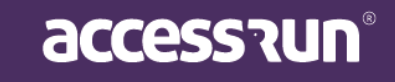

## 4. LA APLICACIÓN DE AR. CHECK

AR.Check es la aplicación de verificación en dos pasos de Access.Run, con la que podrás liberar accesos a través de la aproximación de tu smartphone con el del visitante. Además, podrás verificar las invitaciones, adjuntar fotos y documentos y completar registros.

AR.Check también se puede utilizar con un ATS (Active Terminal Sensor), autorizando entradas y salidas, pero de forma humanizada.

Todo esto con la comodidad y seguridad de la tecnología Access.Run. ¡Que lo disfrutes!

¡Buena lectura!

## 4.1. ¿Cómo liberar un acceso en la aplicación Ar.Check?

Hay varias posibilidades de liberación a través de AR.Check. Veamos:

4.1.1. Mediante la aproximación del smartphone

¡Atención! El smartphone que vaya a ser utilizado para leer otros smartphones debe tener tecnología NFC (Near Field Communication).

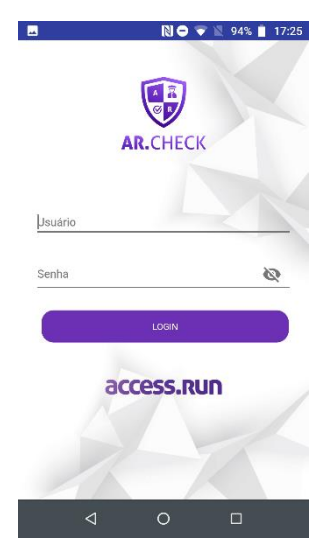

Inicia sesión en la aplicación.

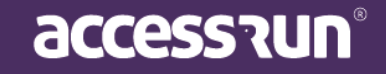

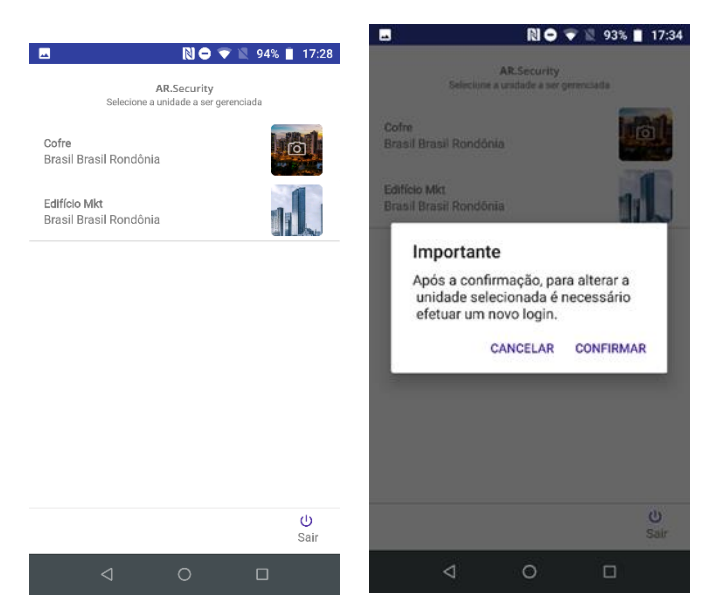

Elige la **Unidad** en la que la aplicación registrará el acceso para verificar.

Atención! Para seleccionar una Unidad diferente, será necesario "cerrar sesión" de la aplicación e "iniciar sesión" nuevamente para seleccionar otra unidad.

| 17:28 |
|-------|
|       |
| €     |
| •     |
|       |

Selecciona el **punto de acceso** en el cual la aplicación registrará el acceso para validar.

< 0 □

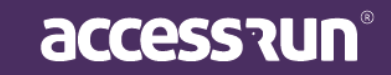

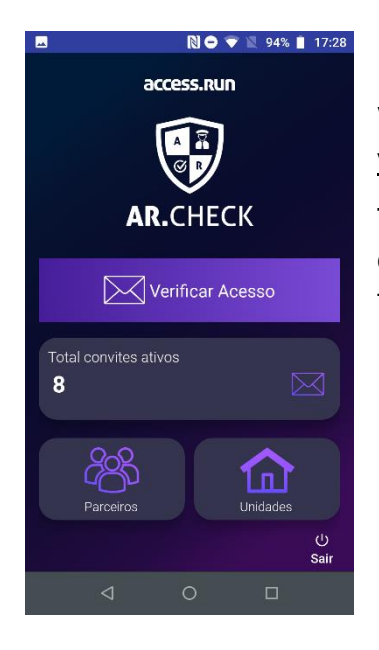

¡Listo! Esta es la pantalla de inicio de la aplicación. Haz clic en Verificar acceso y acerca tu smartphone al smartphone del visitante.

También puedes aproximar tu smartphone a otros dispositivos, como tarjetas inteligentes, llaveros, pulseras y tags.

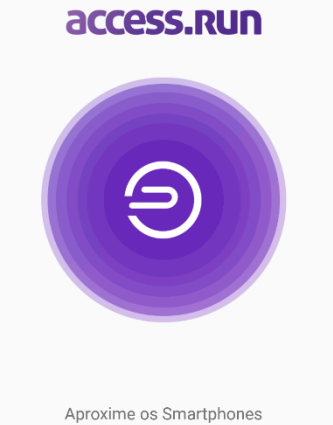

\* 🔃 🔿 マ 🖹 94% 📋 17:28

Espera a que la aplicación realice la lectura del acceso.

para verificação

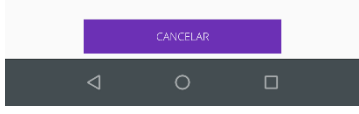

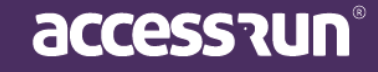

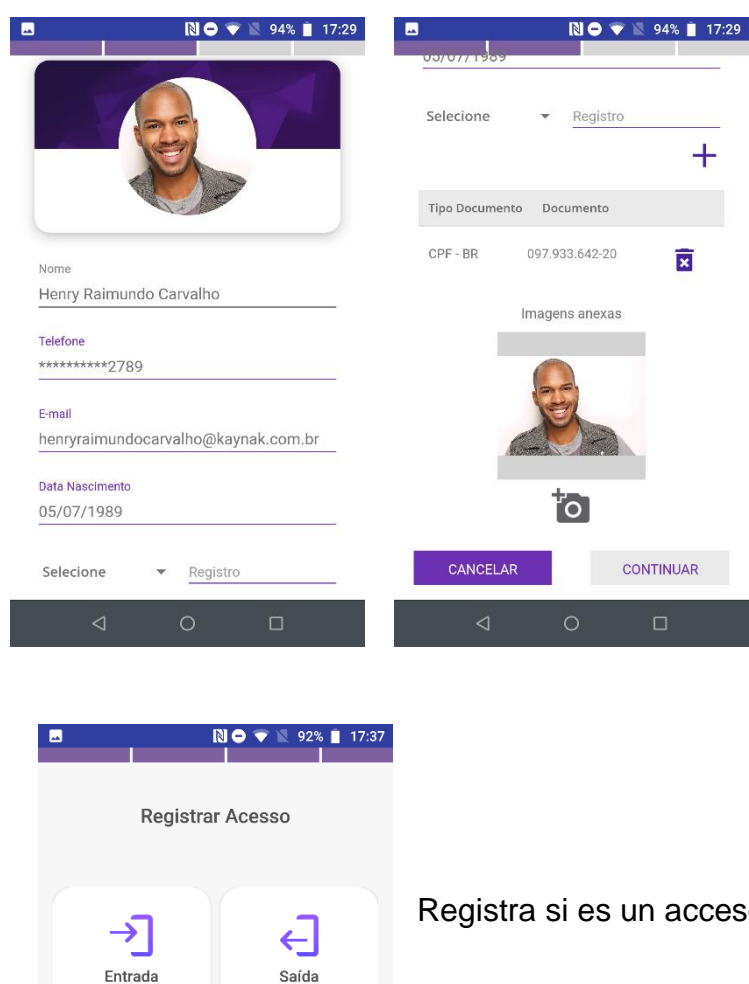

¡El visitante ha sido identificado! Ahora, al final de esta pantalla, verifica los datos o edítalos, como fotos y datos personales, y haz clic en **Continuar**.

En esta pantalla, es posible actualizar datos, adjuntar o tomar una nueva foto de perfil y registrar documentos.

Registra si es un acceso de entrada o de salida.

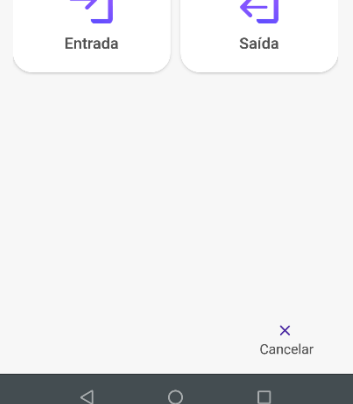

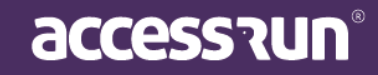

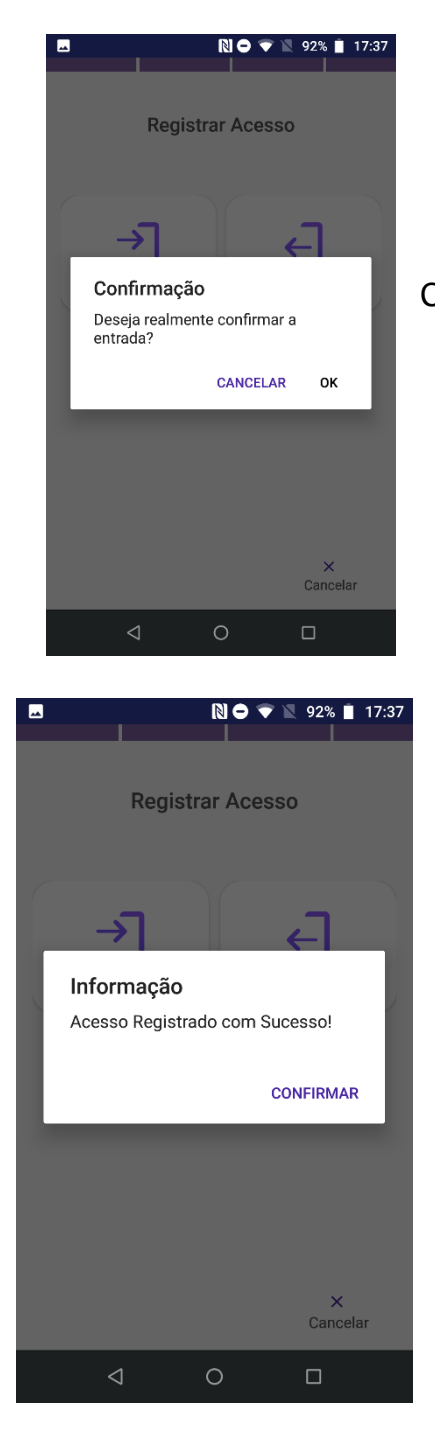

Confirma el registro haciendo clic en OK.

Finaliza el registro haciendo clic en Confirmar.

¡Listo! ¡El Acceso ha sido registrado!

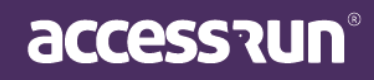

#### 4.1.2. Liberación a través de invitaciones

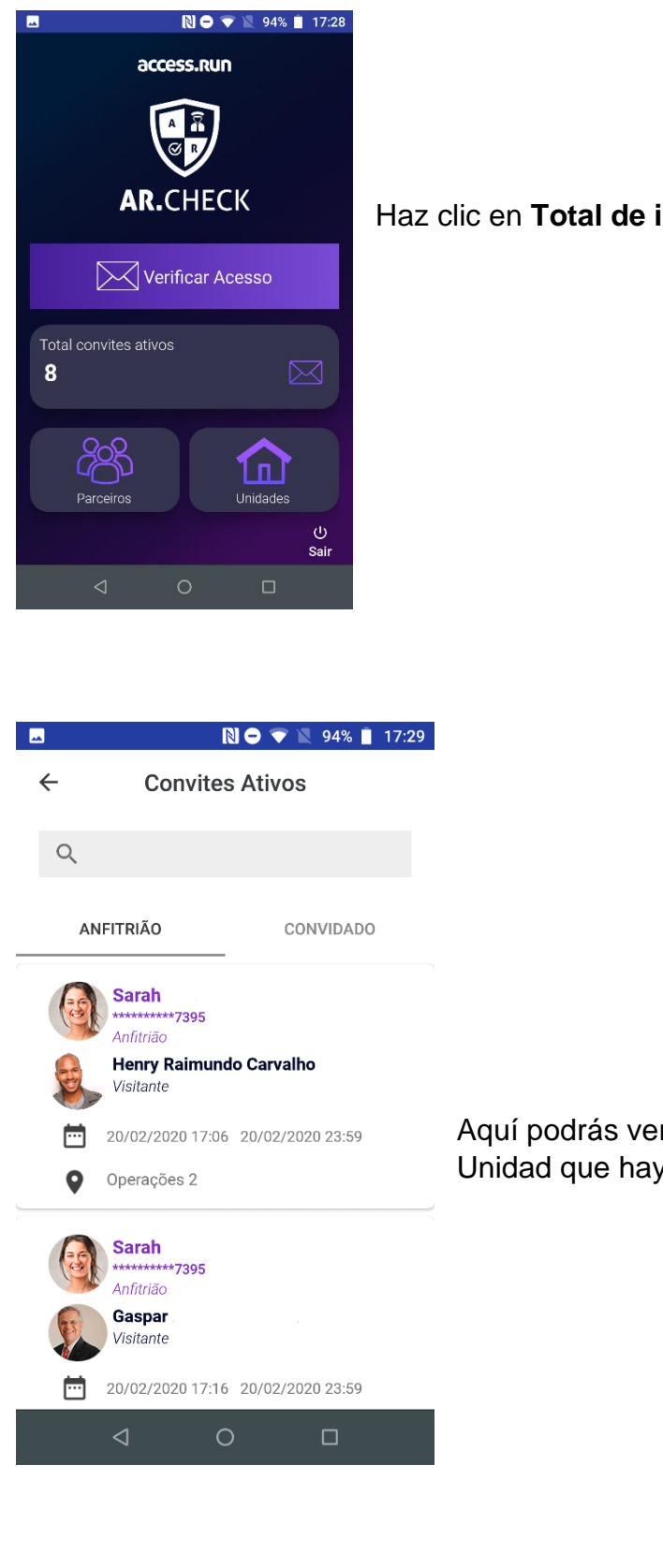

Haz clic en Total de invitaciones activas.

Aquí podrás ver todas las invitaciones activas de la Unidad que hayas seleccionado al iniciar sesión.

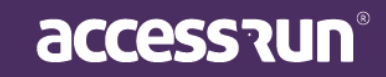

| Selecione     Selecione     Selecione <th>😸 🔊 🗢 🔍 91% 🖹 17:43</th> <th>us/01/1992</th> <th>▶ • • • • • • • • • • • • • • • • • • •</th> <th></th> | 😸 🔊 🗢 🔍 91% 🖹 17:43              | us/01/1992        | ▶ • • • • • • • • • • • • • • • • • • • |                            |
|----------------------------------------------------------------------------------------------------|----------------------------------|-------------------|-----------------------------------------|----------------------------|
| Image: Selectore     Market     Image: Selectore     Market     Market     Image: Selectore     Market     Market                                                                                                    |                                  | Selecione 👻       | Registro                                |                            |
| Iome   Baspar Pessoa   elefone   *********4040   mail   gaspar pessoa @gmail.com   bata Nascimento   b5/01/1992   Selecione   Registro   CANCELAR   CONTINUAR                                                                                                    |                                  | Tipo Documento Do | cumento                                 | Selecciona la invitación d |
| Iome Imagens anexas   el acceso haz clic en Continuar. el acceso haz clic en Continuar. el acceso haz clic en Continuar. imail gasparpessoa@gmail.com imata Nascimento b5/01/1992 Selecione Registro CANCELAR CONTINUAR                                                                                                    |                                  | CPF - BR          | Ŕ                                       | la persona y para registra |
| Saspar Pessoa     elefone   ********4040     -mail   gasparpessoa@gmail.com   bata Nascimento   b5/01/1992     Selecione   Registro     CANCELAR     CONTINUAR                                                                                                    | lome                             |                   | ▲                                       | el acceso haz clic en      |
| elefone<br>******4040<br>-mail<br>gasparpessoa@gmail.com<br>ata Nasclmento<br>15/01/1992<br>Selecione Registro CANCELAR CONTINUAR                                                                                                    | Saspar Pessoa                    | Image             |                                         | Continuar.                 |
| <pre>selecione ************************************</pre>                                                                                                    |                                  | inage             |                                         |                            |
| Armail   gasparpessoa@gmail.com   bata Nasclmento   b5/01/1992     Selecione   Registro     CANCELAR     CONTINUAR                                                                                                    | **********                       |                   |                                         |                            |
| Pata Nascimento<br>05/01/1992 CANCELAR CONTINUAR                                                                                                    | E-mail<br>gasparpessoa@gmail.com |                   |                                         |                            |
| 5/01/1992 CANCELAR CONTINUAR                                                                                                    | ata Nascimento                   |                   |                                         |                            |
| Selecione  Registro CANCELAR CONTINUAR                                                                                                    | 5/01/1992                        | Ì                 | <b>O</b>                                |                            |
| Selecione  Registro CANCELAR CONTINUAR                                                                                                    |                                  |                   |                                         |                            |
|                                                                                                    | elecione 🔻 Registro              | CANCELAR          | CONTINUAR                               |                            |

| ⊸ 😓        | 🔊 🗢 マ 📉 90% 📋 17:48 |
|------------|---------------------|
|            |                     |
| Infor      | mações do veículo   |
| Placa      |                     |
| LAN-8767   |                     |
|            |                     |
| Marca      |                     |
| Land Rover |                     |
| Modelo     |                     |
| discover   |                     |
|            |                     |
| Cor        |                     |
| Branca     |                     |

Al liberar por invitación, es posible informar los datos del vehículo si la liberación es a través del estacionamiento. Completa la información y haz clic en **Continuar**.

Este paso es opcional. Si no tiene vehículo, o si no es necesario registrar esta información, basta con hacer clic en **Continuar**.

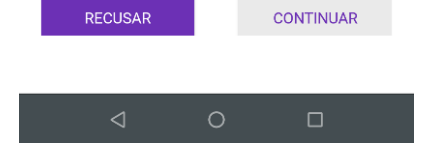

Observações

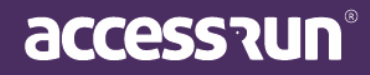

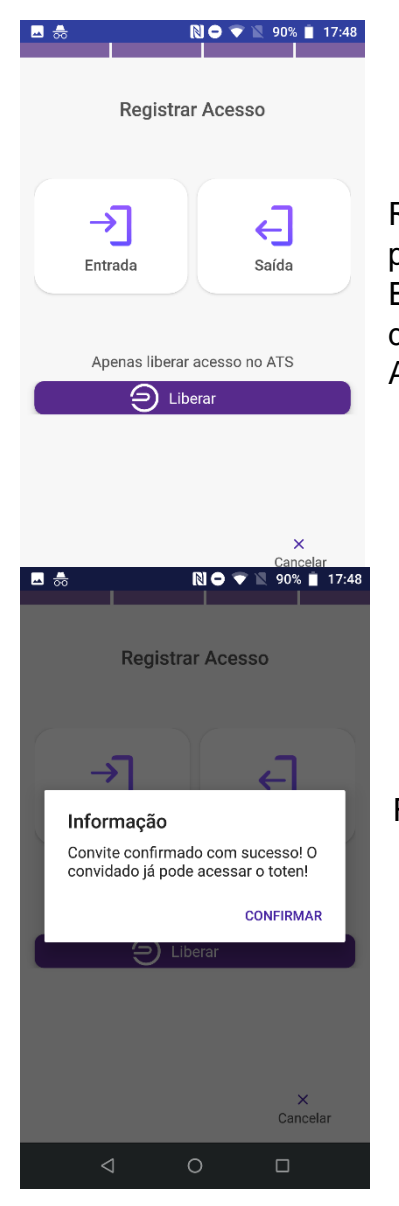

Registra si se trata de un acceso de **entrada** o de **salida** o, para liberar el acceso en el ATS, haz clic en **Liberar**. Esta segunda opción es para el caso de uma verificación en dos pasos, en la cual el visitante pasará por la verificación AR.Check y luego por la verificación del propio ATS.

Finaliza el registro haciendo clic en Confirmar.

¡Listo! ¡El acceso ha sido liberado!

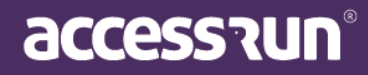

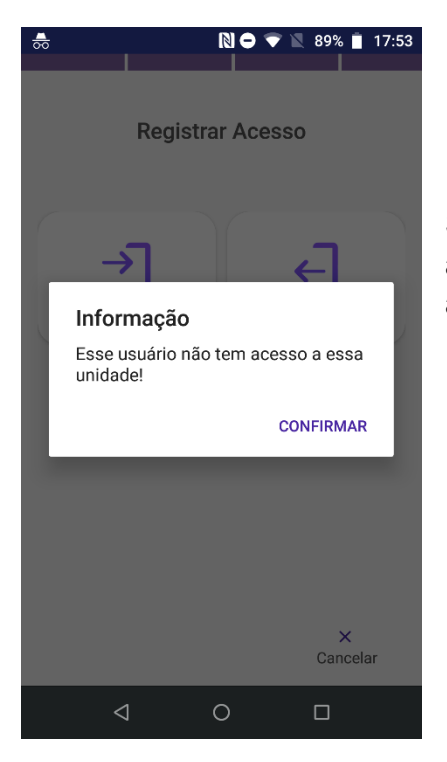

Si el visitante no ha sido invitado o no tiene permiso o acceso liberado, aparecerá esta pantalla. Por lo tanto, el acceso no será liberado.

#### 5. Socios (Parceiros)

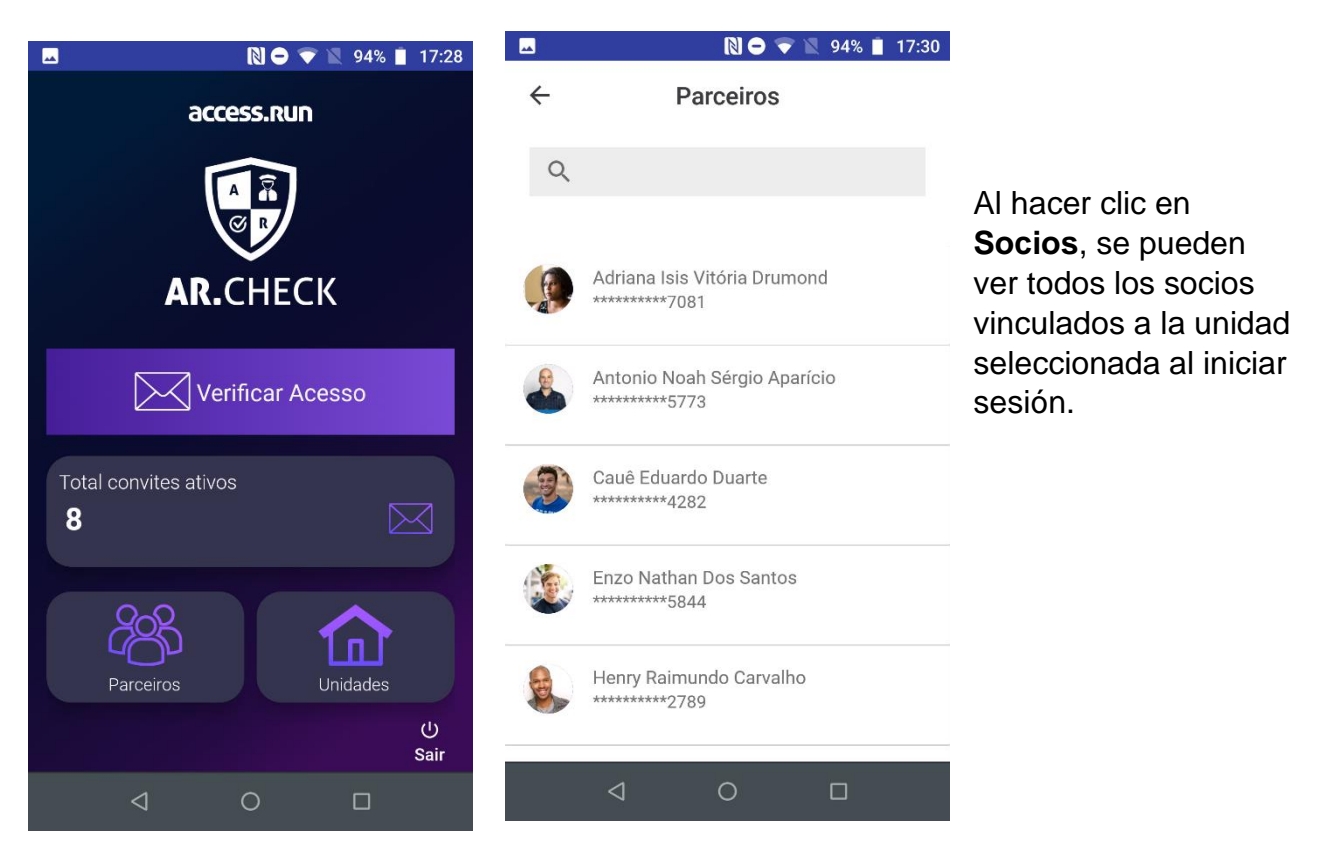

accession

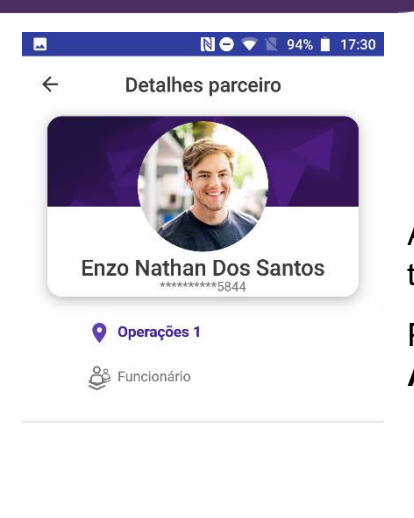

Al hacer clic en el Socio, observa la información del mismo y también la ubicación para la que tiene permiso.

Para liberar el acceso del socio, haz clic en **Registrar Acceso**.

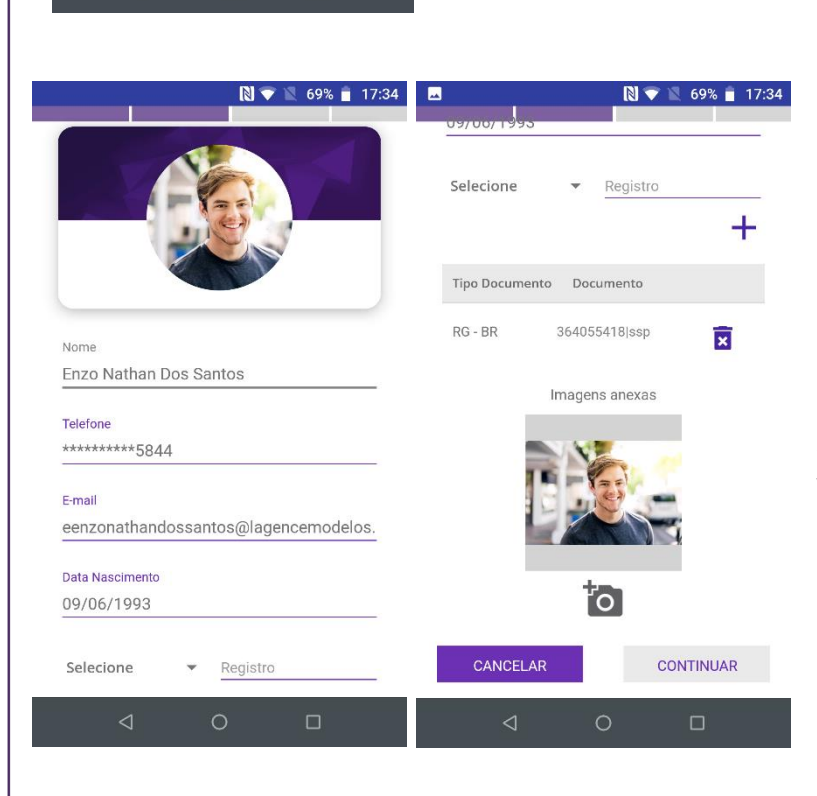

Observa la información del socio y, en la parte inferior de la pantalla, haz clic en **Continuar**.

En esta pantalla, es posible actualizar datos, adjuntar imágenes y registrar documentos.

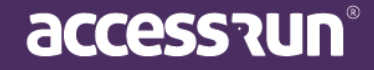

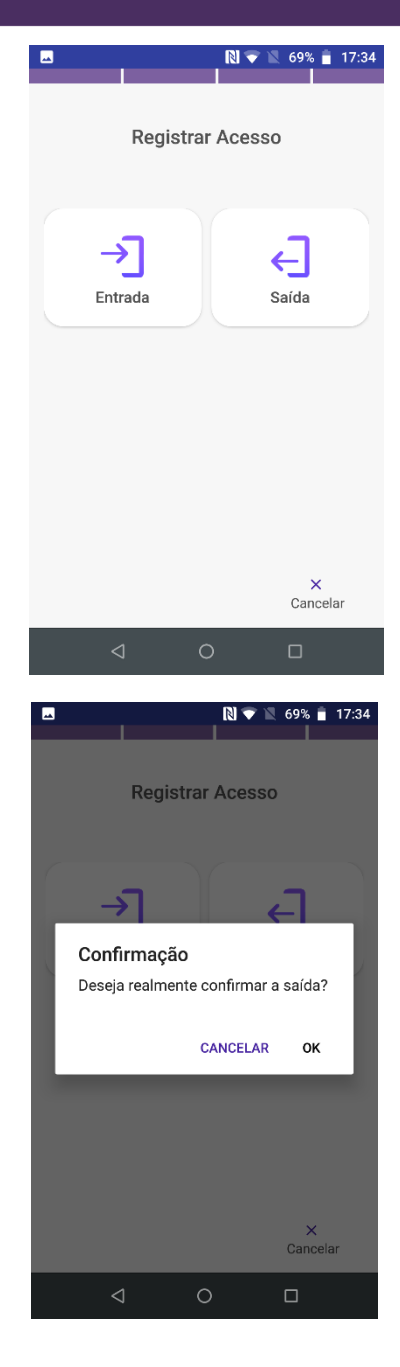

Registra si es un acceso de entrada o de salida.

Confirma el registro haciendo clic en OK.

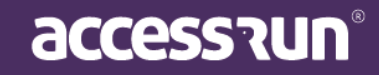

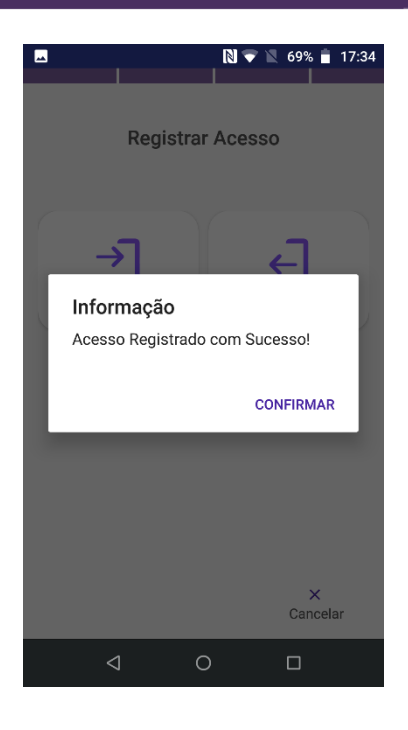

Finaliza el registro haciendo clic en **Confirmar**.

#### 6. Unidades

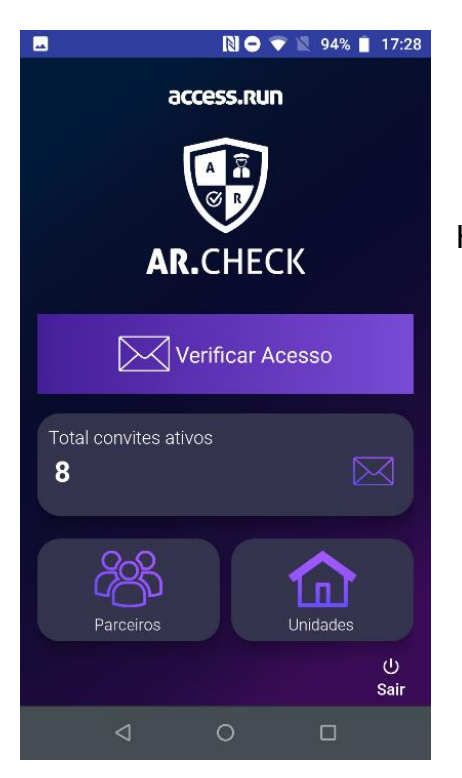

Haz clic en el botón Unidades.

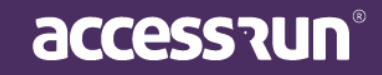

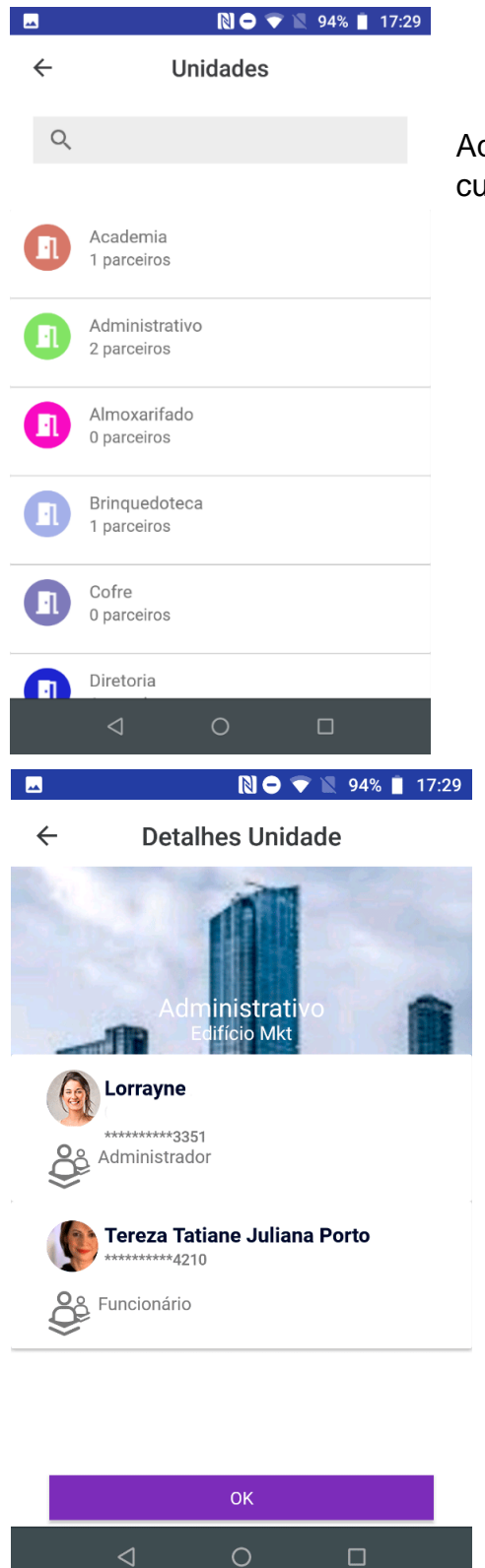

Aquí puedes ver todas las unidades registradas en la cuenta.

Al hacer clic en uma unidad, puedes ver todos los socios vinculados a esa unidad.

**Atención:** este es el único menú en el que no es posible realizar liberaciones. Su función es solo mostrar información.

¡Estas son las funciones de AR.Check! Por cualquier consulta, entra en contacto a través de nuestras redes sociales o llamando al 0800 404 4413.

www.access.run

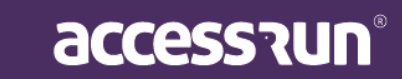